## 1

QRコードまたはURLからGoogle Playにアクセス

https://play.google.com/store/apps/details?id=jp.softbank.mb.mail

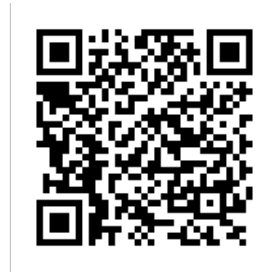

🏁 「SoftBankメール」のページが表示されます。

・Google Playの画面はSoftBankメール 🕘 ですが、次項以降の手順により+メッセージ 🖸 が削除されます。

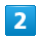

## アンインストール

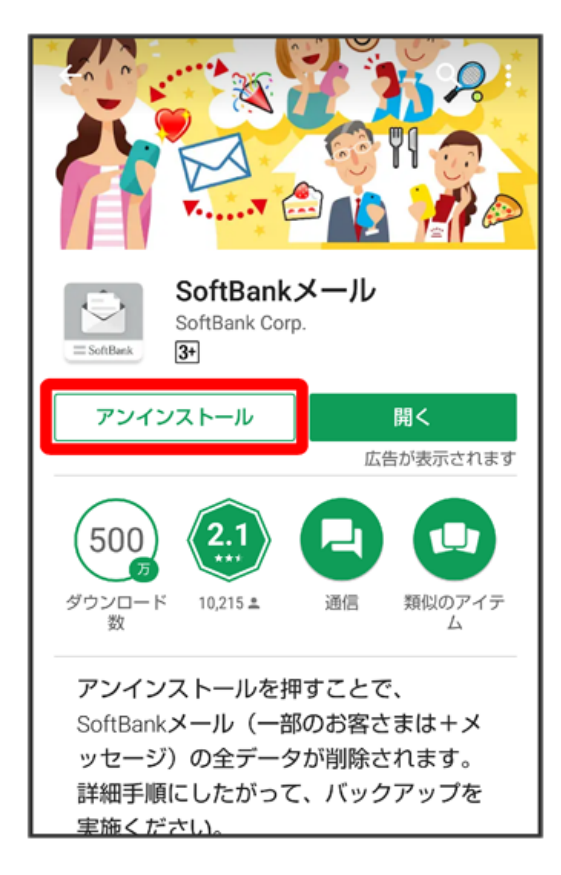

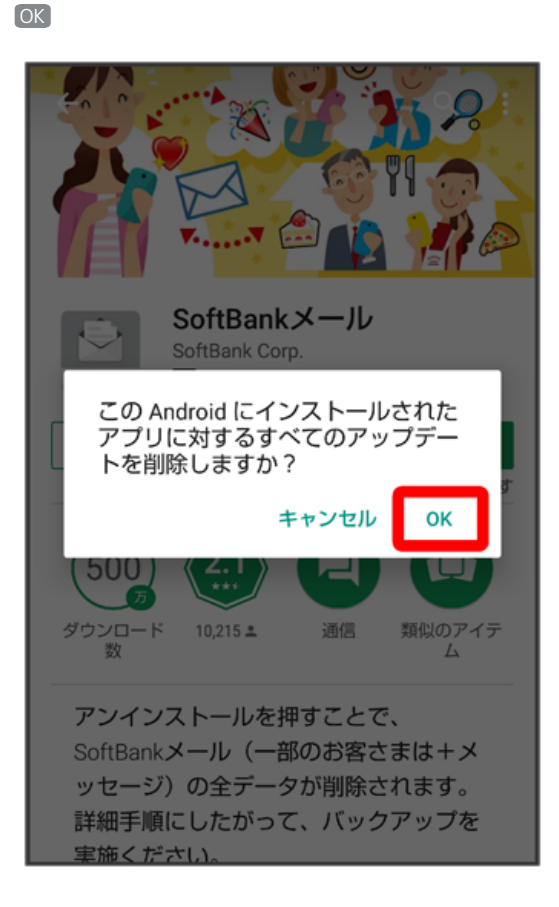

4

ランチャー画面で+メッセージ 🖸 がSoftBankメール 🕘 に戻っていることを確認

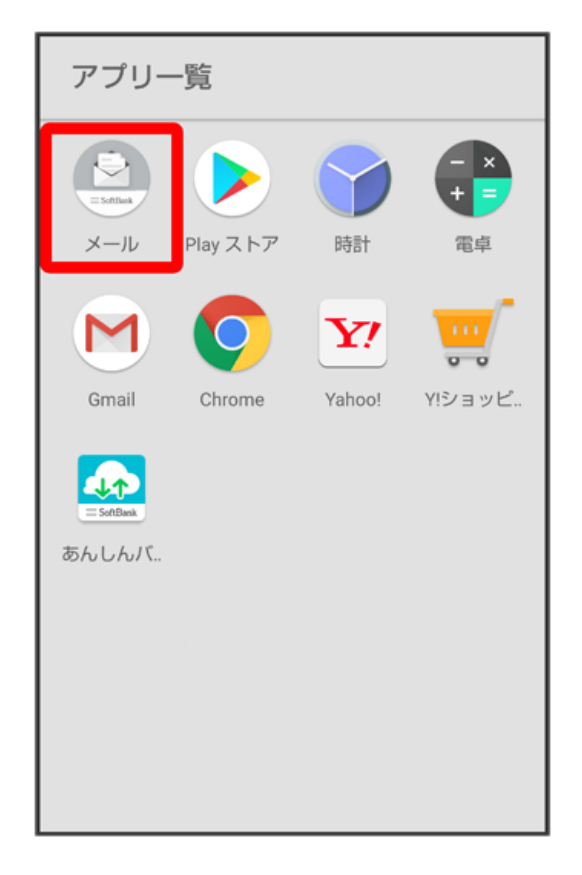

- 🏁 🛛 +メッセージ 💽 アプリの削除が完了します。
- ・「STEP4 SDカードを取り付ける」へ進んでください。